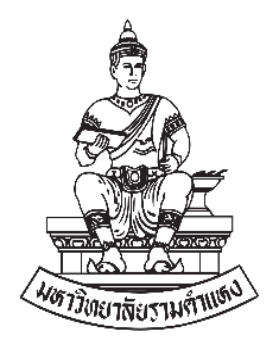

# ระบบสืบค้นการจ่ายตรง

กองคลัง-สถาบันคอมพิวเตอร์

มหาวิทยาลัยรามคำแหง

มีนาคม พ.ศ. 2567

# ระบบสืบค้นการจ่ายตรง

จากการประกาศใช้ พรบ.คุ้มครองข้อมูลส่วนบุคคล พ.ศ.2562 กองคลัง สำนักงาน อธิการบดี และ สถาบันคอมพิวเตอร์ มหาวิทยาลัยรามคำแหง ได้พัฒนาระบบสืบค้นการจ่ายตรง สำหรับใช้ในการค้นหารายการจ่ายเงินให้กับบุคลากรมหาวิทยาลัยและผู้ขาย/ผู้รับจ้าง โดยมี วัตถุประสงค์เพื่อให้ผู้เกี่ยวข้องที่มีสิทธิ์ สามารถค้นหาข้อมูลการจ่ายเงินของหน่วยงานของ มหาวิทยาลัยและการจ่ายเงินจากโครงการศึกษาภาคพิเศษได้

ระบบสืบค้นการจ่ายตรงสามารถค้นหาข้อมูลได้ดังนี้

- การจ่ายเงินจากหน่วยงานมหาวิทยาลัยรามคำแหง เช่น คณะ สำนัก สถาบัน โรงเรียนสาธิตา
- 2. การจ่ายเงินจากโครงการศึกษาภาคพิเศษ

ผู้มีสิทธิ์เข้าใช้ระบบสืบค้นการจ่ายตรง

- บุคลากรมหาวิทยาลัยรามคำแหง ที่มีข้อมูลในระบบบัญชี 3 มิติ และลงทะเบียน เข้าใช้ระบบสืบค้นการจ่ายตรงแล้ว
- ผู้ขาย/ผู้รับจ้าง ที่มีข้อมูลในระบบบัญชี 3 มิติ และลงทะเบียนเข้าใช้ระบบสืบค้น การจ่ายตรงแล้ว

การใช้งานระบบมีวิธีการดังนี้

1. การเข้าสู่ระบบ สามารถเข้าสู่ระบบ สืบค้นการจ่ายตรง ได้ 2 วิธี ดังนี้

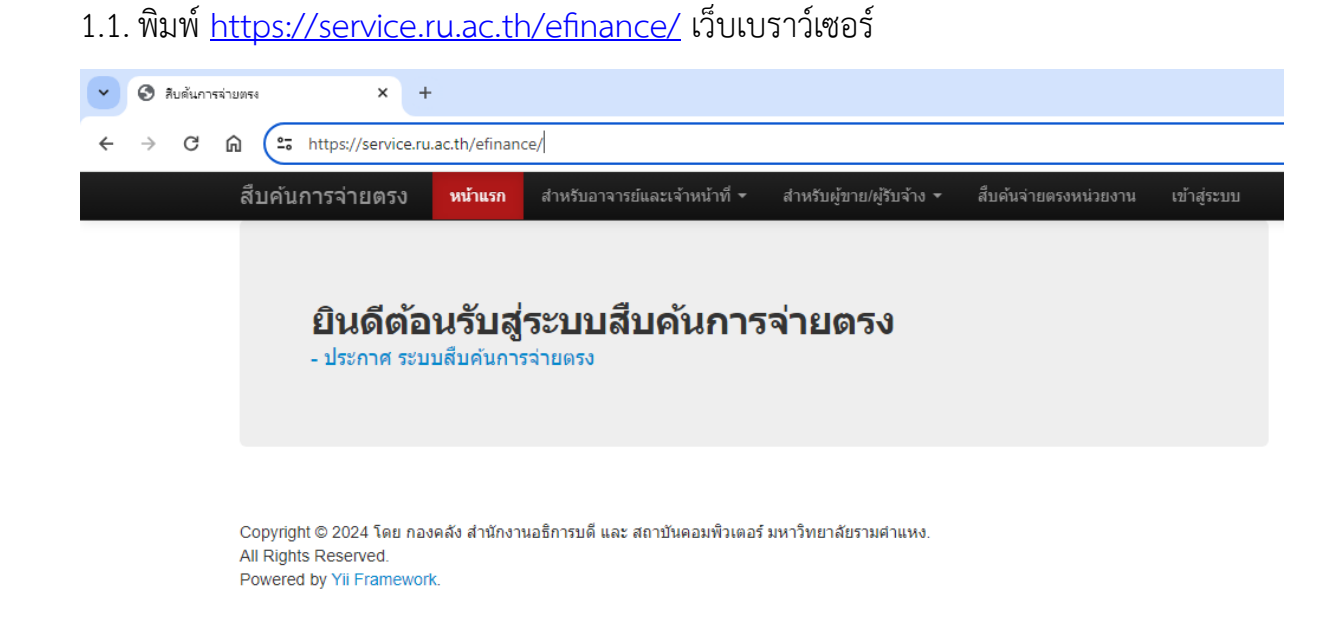

#### 1.2. หรือเข้าเว็ปไซต์กองคลัง <u>https://fis.ru.ac.th/</u> แล้วเลือกที่เมนู สืบค้นการจ่ายตรง

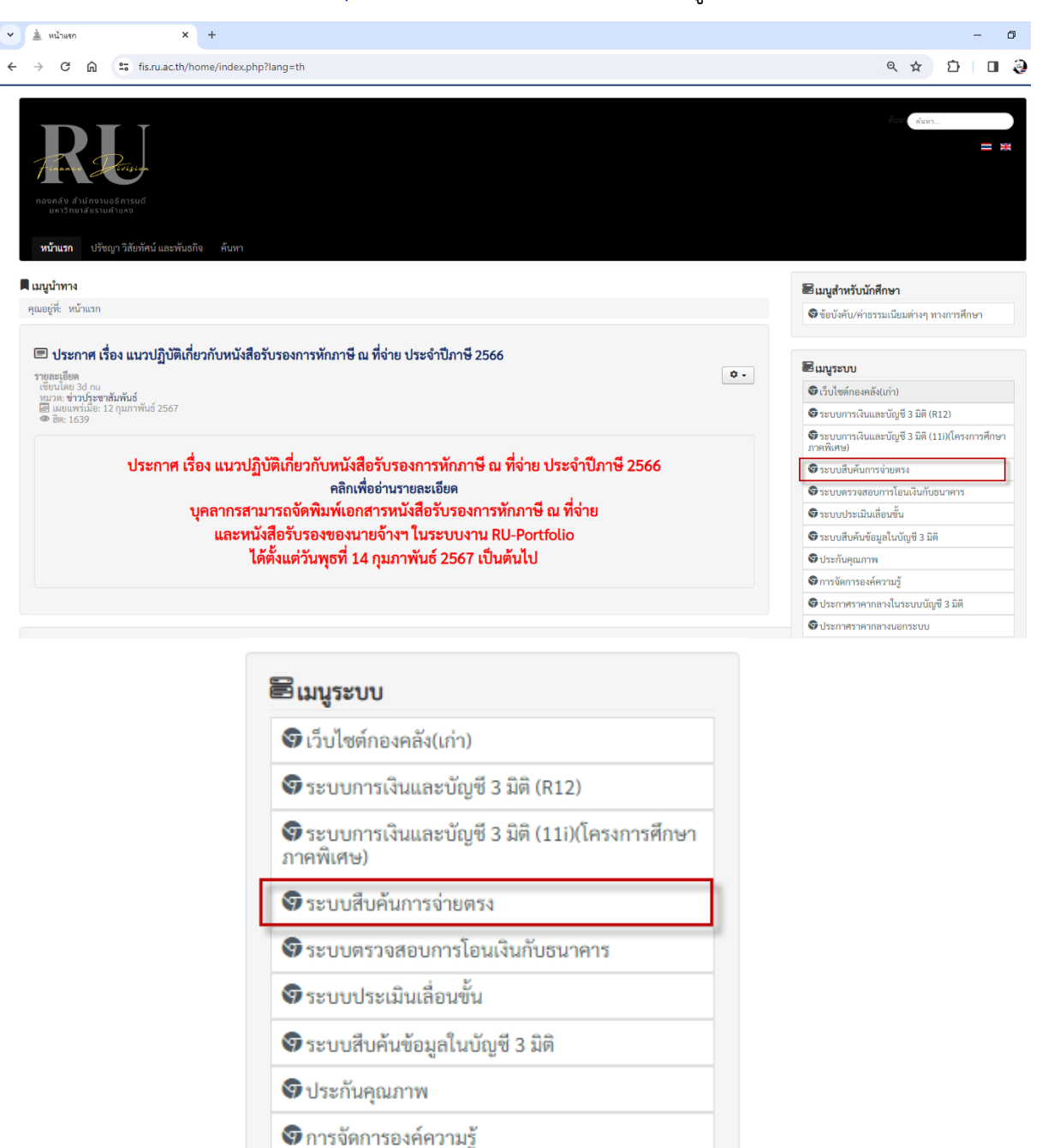

 การลงทะเบียน ผู้ใช้งานระบบต้องลงทะเบียนการใช้งานก่อนในครั้งแรก โดยระบบสืบค้นการ จ่ายตรงใช้วิธีการเข้าสู่ระบบด้วย อีเมล์ ของ Google เท่านั้น โดยมีลำดับขั้นตอนการ ลงทะเบียนดังนี้

👽 ประกาศราคากลางในระบบบัญชี 3 มิติ

😨 ประกาศราคากลางนอกระบบ

2.1. คลิกเมนู เข้าสู่ระบบ และปุ่ม Sing in ตามลำดับ

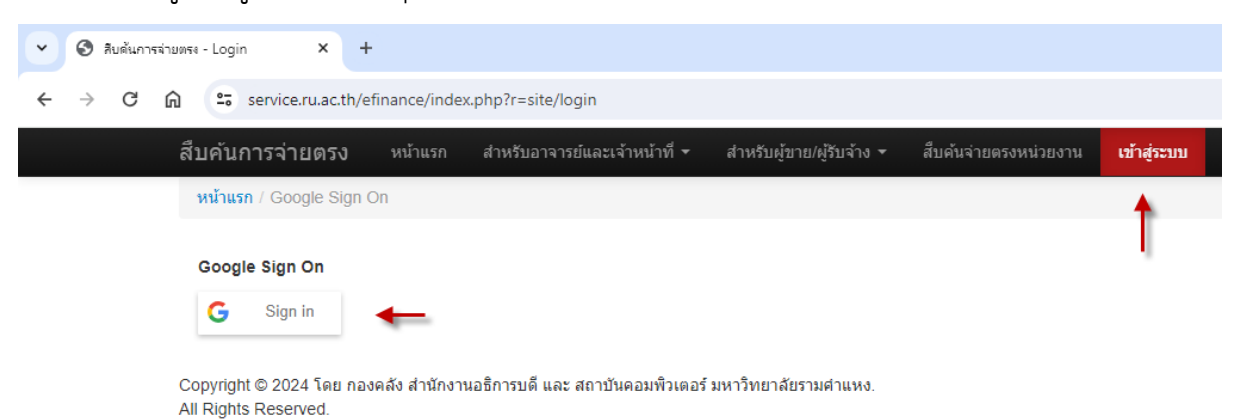

- Powered by Yii Framework.
- 2.2. หน้าจอ การลงชื่อเข้าใช้ด้วยอีเมล์ ระบุ อีเมล์ที่ต้องการลงทะเบียนจากนั้นคลิกปุ่มถัดไป

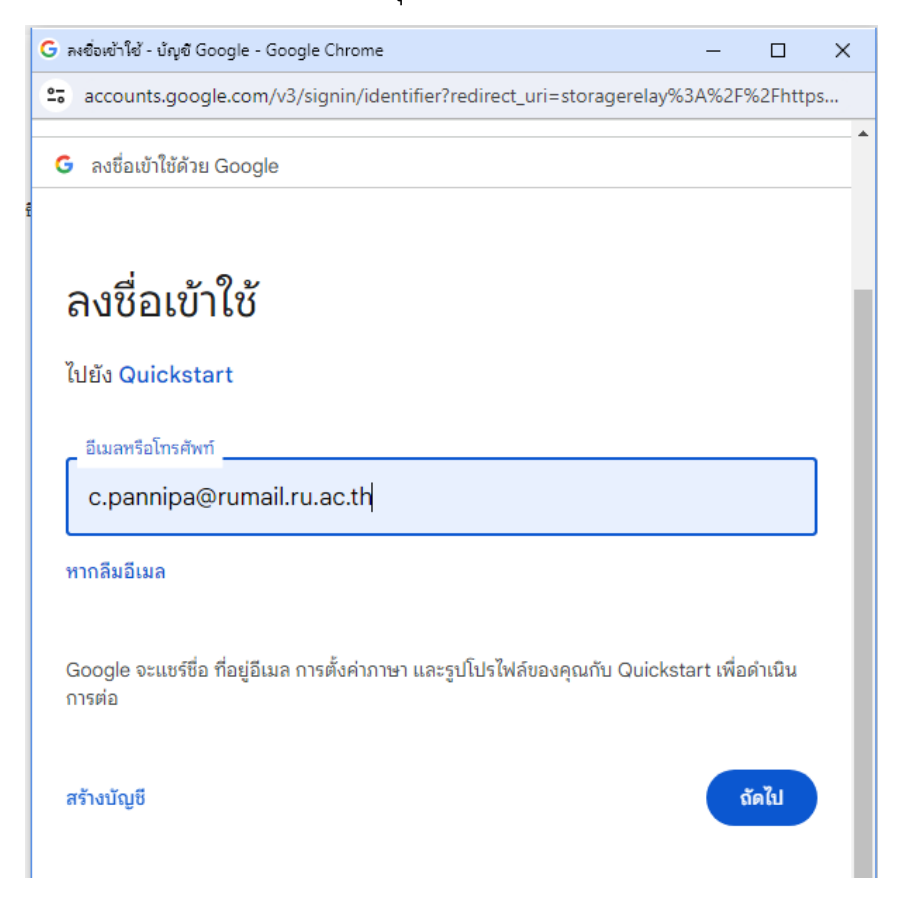

2.3. ระบุรหัสผ่าน (รหัสผ่านคือรหัสผู้ใช้งานอีเมล์ของ Google ) จากนั้นคลิกปุ่มถัดไป

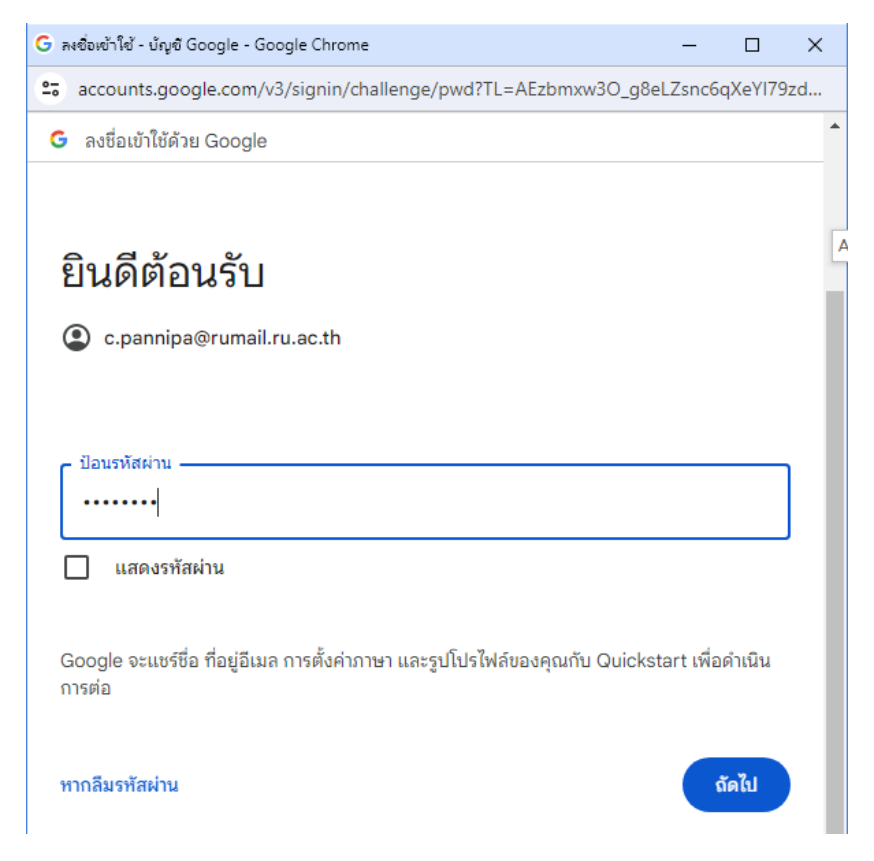

2.4. หากพบหน้าต่างดังตัวอย่างด้านล่าง คลิกปุ่มดำเนินการต่อ

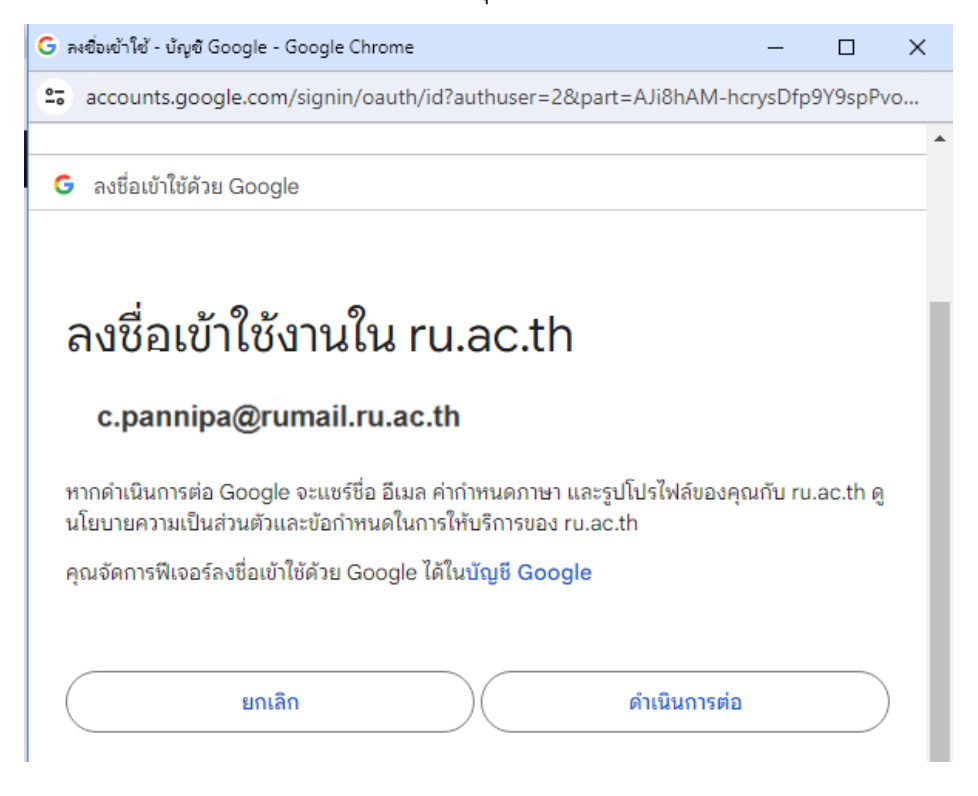

2.5. ปรากฎหน้าเว็ปเพจ แสดงข้อมูล ประกาศและส่วนของการลงทะเบียนดังนี้

| สืบค้นการจ่ายตรง        | หน้าแรก | สำหรับอาจารย์และเจ้าหน้าที่ 🔻                       | สำหรับผู้ขาย/ผู้รับจ้าง ▼     | สืบค้นจ่ายตรงหน่วยงาน             | เข้าสู่ระบบ           |                |          |
|-------------------------|---------|-----------------------------------------------------|-------------------------------|-----------------------------------|-----------------------|----------------|----------|
| หน้าแรก / Google Sign ( | On      |                                                     |                               |                                   |                       |                |          |
| <b>B</b>                |         | ≡ pdpa.pdf                                          | 1 / 13                        | - 80% +                           | <b>三</b>              | ± ē            | ÷        |
| Google Sign On          |         |                                                     |                               |                                   |                       |                | <b>^</b> |
| PANNIPA CHUM            |         |                                                     |                               |                                   |                       |                |          |
| Sign Out                |         |                                                     |                               |                                   |                       |                | L        |
|                         |         |                                                     |                               | ประกาศมหาวิทยาลัยรามค่            | าแหง                  |                |          |
|                         |         |                                                     | เรื่อง า                      | นโยบายการคุ้มครองข้อมูลส่         | วนบุคคล               |                |          |
|                         |         | ด. บทนำ<br>เ                                        | เ<br>มหาวิทยาลัยรามคำแหง (ต่อ | งไปในนโยบายนี้เรียกว่า " <b>ม</b> | .ร.") ตระหนักถึงความเ | สำคัญของข้อมูล | •        |
|                         |         | สร้างผู้ใช้งาน : C. <br>Fields with * are required. | pannipa@ruma                  | ail.ru.ac.th                      |                       |                |          |
|                         |         | ขอบุคคล/นิติบุคคล                                   |                               |                                   |                       |                |          |
|                         |         | โทรศัพท์ *                                          |                               |                                   |                       |                |          |
|                         |         | โทรศัพท์                                            |                               |                                   |                       |                |          |
|                         |         | เลขประจำตัวผู้เสียภาษี *                            |                               |                                   |                       |                |          |
|                         |         | เลขประจำตัวผู้เสียภาษี                              |                               |                                   |                       |                |          |
|                         |         |                                                     |                               |                                   |                       |                |          |
|                         |         | Create                                              |                               |                                   |                       |                |          |

## 2.6. ส่วนของการลงทะเบียน ผู้ใช้งานระบบกรอกข้อมูล ดังนี้

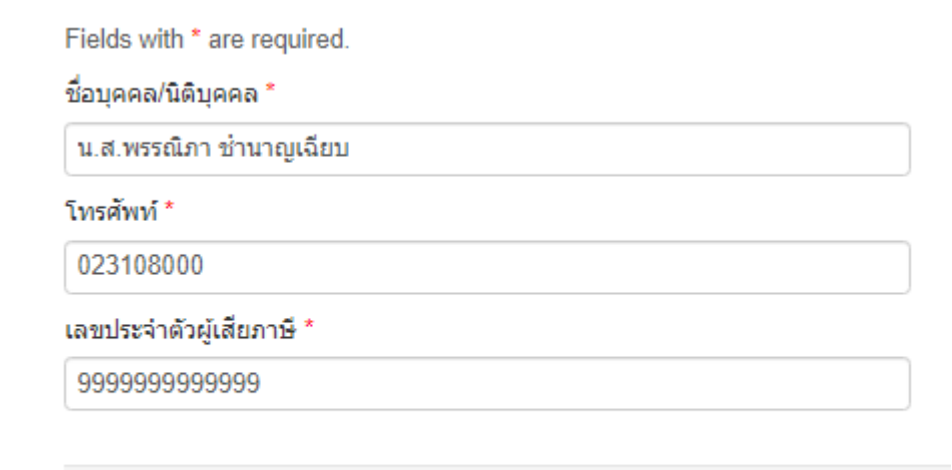

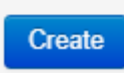

- 2.6.1. ชื่อบุคคล/นิติบุคคล : กรณีบุคลากรระบุชื่อนามสกุล กรณี ผู้ขายผู้รับจ้าง ระบุชื่อร้านหรือบริษัท
- 2.6.2. เบอร์โทรศัพท์ : ระบุเบอร์โทรศัพท์ที่ติดต่อได้

#### 2.6.3. เลขประจำตัวผู้เสียภาษี : ระบุเลขประจำตัวผู้เสียภาษี

จากนั้นคลิก ปุ่ม Create Create

#### 2.7. เมื่อเข้าสู่ระบบสำเร็จ จะได้หน้าเว็ปเพจ

| สืบค้นการจ่ายตรง        | หน้าแรก | ส่าหรับอาจารย์และเจ้าหน้าที่ 🔻                                                                   | ส่าหรับผู้ขาย/ผู้รับจ้าง ▼                        | สืบค้นจ่ายตรงหน่วยงาน | เข้าสู่ระบบ |
|-------------------------|---------|--------------------------------------------------------------------------------------------------|---------------------------------------------------|-----------------------|-------------|
| หน้าแรก / Google Sign C | )n      |                                                                                                  |                                                   |                       |             |
| Google Sign On          |         | LOGIN SUCCESS<br>ยินดีต้อนรับเข้าสู่ระเ<br>สืบค้นการจ่ายตรง                                      |                                                   |                       |             |
| Sign Out                |         | คุณได้รับสิทธิเข้าใช้งานระ<br>บริษัท/ร้าน/ชื่อ-นามสกุล : น.ส.พร<br>ประเภทศักร์งาน : พบัดงามหาวิจ | ะบบ<br>รถมิภา ช้านาญเฉียบ<br>หยาลัย (เมตลัง) (06) |                       |             |
|                         |         | Decenning and in a municipation of                                                               | 12 IND (UDMIND) (00)                              |                       |             |

 2.8. กรณีลงทะเบียนไม่สำเสร็จ ระบบจะแสดงข้อผิดพลาด ให้ผู้ลงทะเบียนทำการแก้ไข ตัวอย่างเช่น ระบุเลขประจำตัวผู้เสียภาษีผิด เป็นต้น

| โปรดแก้ไขข้อผิดพลาดทางด้านล่าง:<br>• ไม่พบ ชื่อบุคคล/นิติบุคคล หรือ เลขประจำตัวผู้เสียภาษีในระบบ. โปรดระบุข้อมูลให้ถูกต้อง. |
|----------------------------------------------------------------------------------------------------|
| ชื่อบุคคล/นิติบุคคล *                                                                                                    |
| น.ส.พรรณิภาข้านาญเฉียบ                                                                                                    |
| โทรศัพท์ *                                                                                                    |
| 023108000                                                                                                    |
| เลขประจำตัวผู้เสียภาษี *                                                                                                    |
| 1111111111                                                                                                    |
| ไม่พบ ชื่อบุคคล/นิติบุคคล หรือ เลขประจำตัวผู้เสียภาษีในระบบ. โปรดระบุข้อมูลให้ถูกต้อง.                                      |
| Create                                                                                                    |
|                                                                                                    |

 สืบค้นการจ่ายตรง สามารถตรวจสอบข้อมูลการจ่ายเงินจากระบบัญชี 3 มิติ จาก 2 แหล่ง คือ การจ่ายเงินจากหน่วยงานของมหาวิทยาลัย เช่น คณะ สำนัก โรงเรียนสาธิตฯ และการจ่ายเงิน จากโครงการศึกษาภาคพิเศษ และผู้ใช้งานสามาถตรวจสอบได้เฉพาะข้อมูลของผู้ใช้งานเท่านั้น โดยเมนูของผู้ใช้ที่ปรากฎบนหน้าเว็ปไซต์มีดังนี้

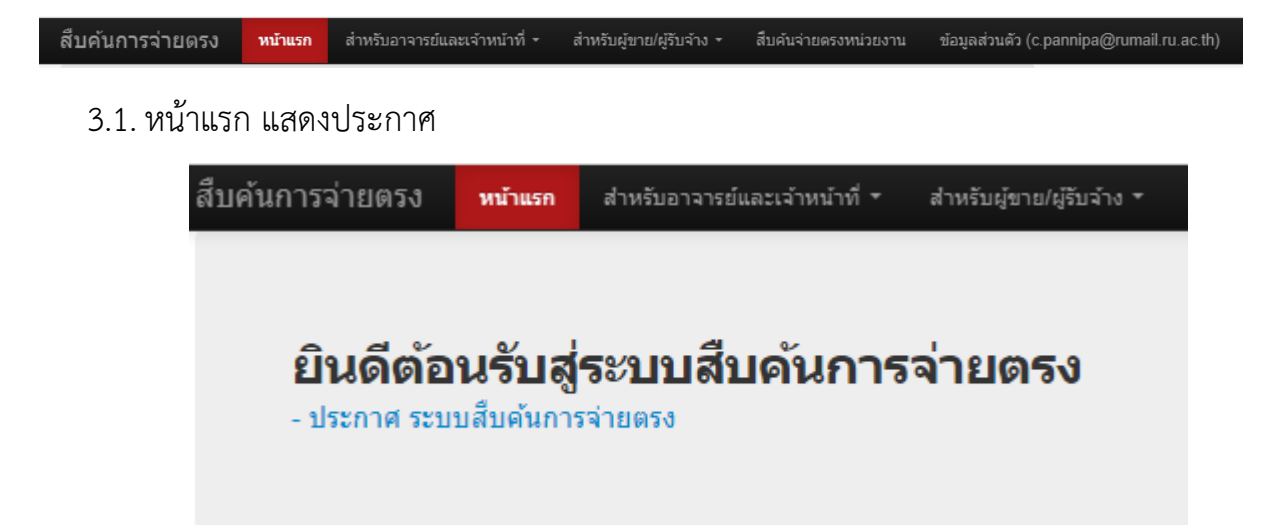

3.2. สำหรับอาจารย์และเจ้าหน้าที่

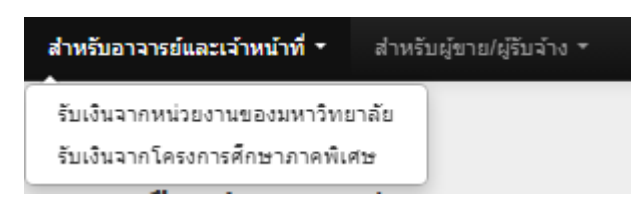

3.2.1. สามารถค้นหาการรับเงินจากหน่วยงานของมหาวิทยาลัย

<u>ตัวอย่าง</u> เมื่อคลิก เมนู การรับเงินจากหน่วยงานของมหาวิทยาลัยจะปรากฎรายการดังนี้

| สืบค้นการจ่ายต            | <b>วิง</b> หน้าแรก | สำหรับอาจารย์และเจ้าห | น้าที่ 👻 ส่าหรับผู้ขาย     | ม/ผู้รับจ้าง ร สืบค้นจ่าย       | ยตรงหน่วยงาน | ข้อมูลส่วนตัว (c.pan | nipa@rumail.ru.ac.th |                      |
|---------------------------|--------------------|-----------------------|----------------------------|---------------------------------|--------------|----------------------|----------------------|----------------------|
| หน้าแรก / รับเงินจา       | กหน่วยงานของมหาวิ  | โทยาลัย               |                            |                                 |              |                      |                      |                      |
| รับเงินจ                  | ากหน่ว             | ยงานขอ                | งมหาวิท                    | ายาลัย                          |              |                      | Disp                 | laying 1-3 of 3 resu |
| หน่วยงาน                  | เลขที่เอกสาร       | จำนวนเงิน             | จ่ายให้แก่                 | ดำอธิบายรายการ                  | สถานะ        | วันที่จ่าย           | วันที่รับเงิน        |                      |
|                           |                    |                       |                            |                                 | ~            |                      |                      |                      |
| มร.งบสวัสดิการ<br>พนักงาน | 19047583           | 3,447.00              | น.ส.พรรณิภา<br>ชำนาญเฉียบ  | ค่ารักษาพยาบาล<br>พนักงานงบคลัง | รับเงินแล้ว  | 2021-08-20           | 2021-08-20           | •                    |
| กองการเจ้าหน้าที่         | 64170175           | 1,500.00              | น.ส.พรรณิภา<br>ช่านาญเฉียบ | ค่าชุดสักากิ                    | ຮັບເຈີນແລ້ວ  | 2021-06-17           | 2021-06-18           | •                    |
| มร.งบสวัสดิการ<br>พนักงาน | 14281763           | 2,850.00              | น.ส.พรรณิภา<br>ชำนาญเฉียบ  | ค่ารักษาพยาบาล<br>พนักงานงบคลัง | รับเงินแล้ว  | 2018-09-18           | 2018-09-18           | ۲                    |

คลิก 💽 ด้านหลังรายการที่ต้องการดูรายละเอียด เช่น

| สืบคันการจ่                                                                                          | ายตรง หน้                                                                                                   | แแรก สำหรับอาจารย์และเจ้าหน้าที่                      | + สำหรับเ | มู้ขาย/ผู้รับจำ | าง *  | สืบค้นจ่ายตรงหน่ | เวยงาน       | ข้อมูลส่วนตัว (c. | pannipa@rumail.ru.ac.th)                                            |
|----------------------------------------------------------------------------------------------------|----------------------------------------------------------------------------------------------------|-------------------------------------------------------|-----------|-----------------|-------|------------------|--------------|-------------------|---------------------------------------------------------------------|
| หน้าแรก / รับ                                                                                        | เงินจากหน่วยงานข                                                                                            | องมหาวิทยาลัย / รายละเอียดการจ่ายเ                    | งิน       |                 |       |                  |              |                   |                                                                     |
| รายละเอียด<br>หน่วยงาน: มร.<br>จ่ายให้แก่: น.ส<br>จำนวนเงิน: 3,4<br>ผ่าอธิบายรายศ<br>สถานะวันที่จ่าย | การจ่ายเงิน เอ<br>งบสวัสดิการ พนักงา<br>.พรรณิภา ช่านาญเจ้<br>147.00<br>บาร: ค่ารักษาพยาบ<br>ม: รับเงินแล้ว | เกสารเถชที่ : 19047583<br>น<br>เยบ<br>าลพนักงานงบคลัง |           |                 |       |                  |              |                   | เมนูจัดการ<br>พิมพ์รายละเอียดการจ่ายเงิน เอกสารเลขที่ :<br>19047583 |
| <b>∍</b> เยต∞เยยพ                                                                                    | אמעשרו וזנו ר                                                                                               |                                                       |           |                 |       | Di               | isplaying 1- | 1 of 1 results.   |                                                                     |
| เลขที่ตั้งหนึ้                                                                                       | สำดับรายการ                                                                                                 | ศาอธิบายรายการ                                        | สานวนเงิน | ี่สำนวน         | หน่วย | ราดา/หน่วย       | เลขที่รับ    | เลขที่ส่ง         |                                                                     |
| Z640082                                                                                              | 1                                                                                                    | ค่ารักษาพยาบาลพนักงานงบคลัง                           | 3,447.00  |                 |       | 0.00             |              |                   |                                                                     |

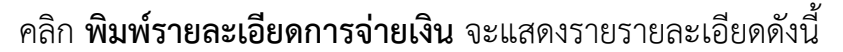

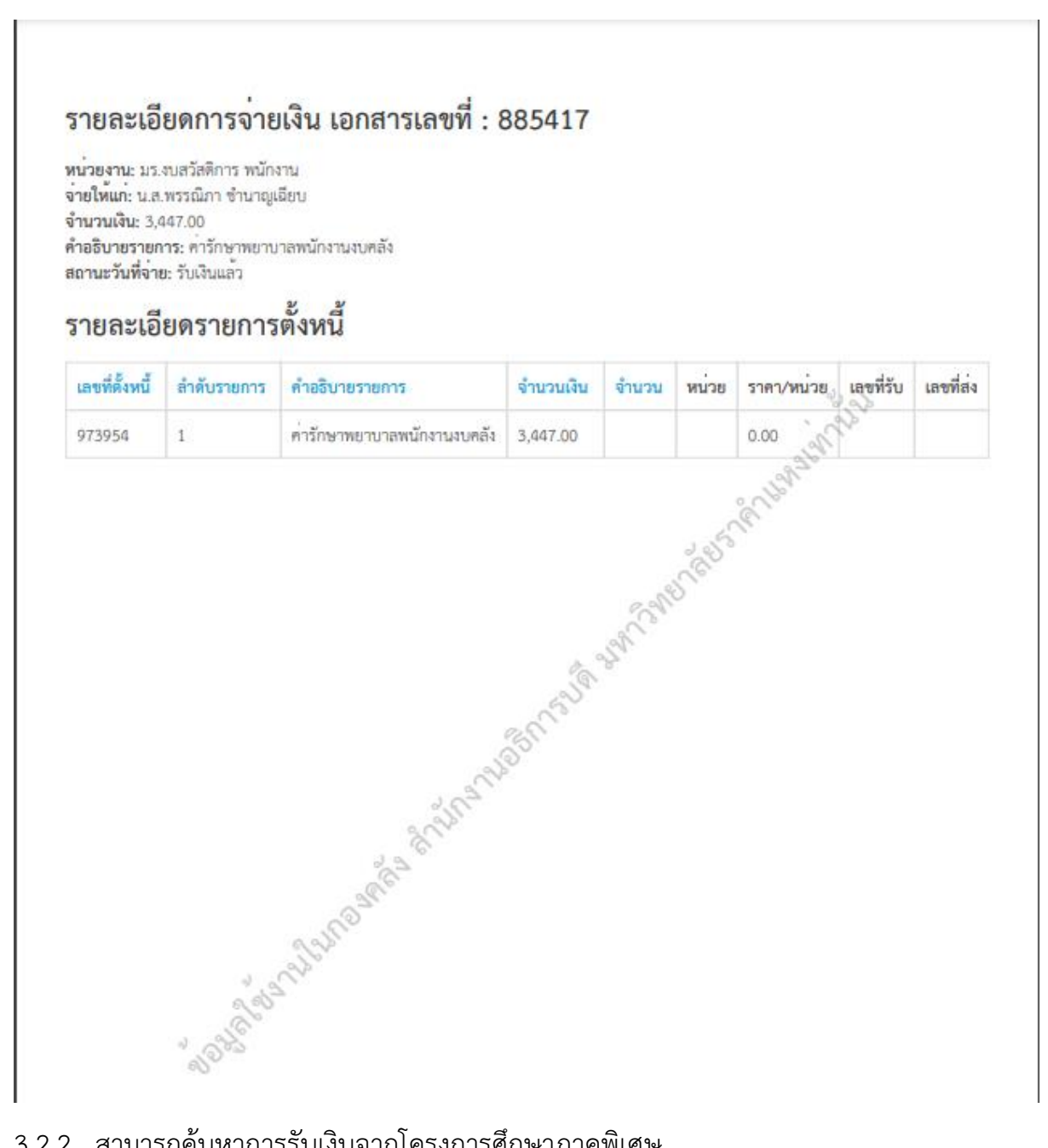

3.2.2. สามารถค้นหาการรับเงินจากโครงการศึกษาภาคพิเศษ

### <u>ตัวอย่าง</u> เมื่อคลิก เมนู การรับเงินจากโครงการศึกษาภาคพิเศษจะปรากฎรายการดังนี้

| สืบค้นการจ่ายตรง                     | หน้าแรก       | สำหรับอาจารย์และเจ้าหน้าที่ 🔻 | สำหรับผู้ขาย/ผู้รื | ับจ้าง▼ สืบค้นจ่ายต | รงหน่วยงาน | ข้อมูลส่วนตัว (c.p | annipa@rumail.ru.ac.th) |  |
|--------------------------------------|---------------|-------------------------------|--------------------|---------------------|------------|--------------------|-------------------------|--|
| <mark>หน้าแรก</mark> / รับเงินจากโคร | การศึกษาภาคท่ | งิเศษ                         |                    |                     |            |                    |                         |  |
| รับเงินจา                            | าโคร          | งการศึกษา                     | ภาคพิเ             | ศษ                  |            |                    |                         |  |
| หน่วยงาน เฮ                          | ขที่เอกสาร    | จำนวนเงิน                     | จ่ายให้แก่         | ด่าอธิบายรายการ     | สถานะ      | วันที่จ่าย         | ย วันที่รับเงิน         |  |
|                                      |               |                               |                    |                     |            | ~                  |                         |  |

จากภาพ ไม่ปรากฎรายการ เนื่องจาก ผู้ใช้งานรายนี้ไม่มีการรับเงินจากโครงการศึกษาภาค พิเศษ

3.3. สำหรับผู้ขายและผู้รับจ้าง

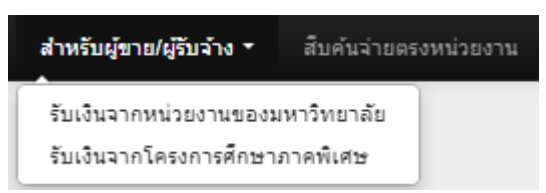

3.3.1. สามารถค้นหาการรับเงินจากหน่วยงานของมหาวิทยาลัย

| สืบค้นการจ่ายตรง                | หน้าแรก      | สำหรับอาจารย์และเจ้าหน้าที่ 🝷 | สำหรับผู้ขาย/ผู้รับจ้าง ▼ | สืบค้นจ่ายตรงหน่วยงาน | ข้อมูลส่วนตัว (c.pannipa@gmail.com) |
|---------------------------------|--------------|-------------------------------|---------------------------|-----------------------|-------------------------------------|
| <b>หน้าแรก</b> / รับเงินจากหน่ว | ยงานของมหาวิ | มทยาลัย                       |                           |                       |                                     |
| รับเงินจาก                      | าหน่ว        | <b>ยงานของ</b> ม              | หาวิทยาลั                 | ٤                     | Displaying 1-2 of 2 results.        |

| หน่วยงาน                       | เลขที่เอกสาร | จำนวนเงิน | จ่ายให้แก่ | ศ่าอธิบายรายการ                                                                       | สถานะ       | วันที่จ่าย | วันที่รับเงิน |
|--------------------------------|--------------|-----------|------------|---------------------------------------------------------------------------------------|-------------|------------|---------------|
|                                |              |           |            |                                                                                       | ~           |            |               |
| สาขาวิทยบริการฯ<br>จ.กาญจนบุรี | 66460033     | 16,692.52 |            | ด่าจ้างช่อมแชมและปารุงรักษา<br>เครื่องถ่ายเอกสาร ชาร์ป รุ่นAR-<br>5731 จำนวน 6 รายการ | รับเงินแล้ว | 2023-06-21 | 2023-06-26    |
| สาขาวิทยบริการฯ<br>จ.กาญจนบุรี | 65460012     | 12,700.19 |            | ค่าจ้างช่อมแชมและปารุงรักษา<br>เครื่องถ่ายเอกสาร                                      | รับเงินແລ້ว | 2022-01-25 | 2022-01-28    |

คลิก 💿 ด้านหลังรายการที่ต้องการดูรายละเอียด

รายละเอียดการจ่ายเงิน เอกสารเลขที่ : 66460033

เมนูจัดการ พิมพ์รายละเอียดการจ่ายเงิน เอกสารเลขที่ : 66460033

หน่วยงาน: สาขาวิทยบริการฯ จ.กาญจนบุรี จ่ายให้ชัพพลายเออร์: สำนวนเงิน: 16692.52 ศาอธิบายรายการ: ค่าจ้างช่อมแชมและปารุงรักษาเครื่องถ่ายเอกสาร ชาร์ป รุ่นAR-5731 จำนวน 6 รายการ สถานะวันที่จ่าย: รับเงินแล้ว

รายละเอียดรายการตั้งหนึ่

Displaying 1-9 of 9 results.

| เลขที่ตั้งหนึ้ | สำดับ<br>รายการ | ศำอธิบายรายการ                                          | ี่จำนวน<br>เงิน | ี่จำนวน | หน่วย   | ราดา/หน่วย  | เลขที่รับ    | เลขที่ส่ง                       |
|----------------|-----------------|---------------------------------------------------------|-----------------|---------|---------|-------------|--------------|---------------------------------|
| 66PO0088-<br>1 | 1               | แม่พิมพ์สร้างภาพ                                        | 2803.74         | 1       | ลูก     | 2803.738318 | 926620819012 | เล่มที่ 0026<br>เลขที่<br>01275 |
| 66PO0088-<br>1 | 2               | เบลดทำความสะอาดแม่พิมพ์                                 | 1588.79         | 1       | อัน     | 1588.785047 | 926620819012 | เล่มที่ 0026<br>เลขที่<br>01275 |
| 66PO0088-<br>1 | 3               | ผงเหล็กจับภาพ                                           | 1869.16         | 1       | ฤง      | 1869.158879 | 926620819012 | เล่มที่ 0026<br>เลขที่<br>01275 |
| 66PO0088-<br>1 | 4               | โครงชุดแม่พิมพ์                                         | 2757.01         | 1       | ชุด     | 2757.009346 | 926620819012 | เล่มที่ 0026<br>เลขที่<br>01275 |
| 66PO0088-<br>1 | 5               | แท้งผงเหล็ก                                             | 5794.39         | 1       | ชุด     | 5794.392523 | 926620819012 | เล่มที่ 0026<br>เลขที่<br>01275 |
| 66PO0088-<br>1 | 6               | ล้างเครื่อง,เช็คเครื่อง,อัดจาระบิและ<br>ปรับเครื่องใหม่ | 934.58          | 1       | เครื่อง | 934.5794393 | 926620819012 | เล่มที่ 0026<br>เลขที่<br>01275 |

และสายารถ ดลิก **พิษพ์รายละเอียดการถ่ายเงิบ** จะแสดงรายการ ดังตัวอย่าง

## รายละเอียดการจ่ายเงิน เอกสารเลขที่ : 66460033

หน่วยงาน: สาขาวิทยบริการฯ จ.กาญจนบุรี จ่ายให้ซัพพลายเออร์: ว่า จำนวนเงิน: 16692.52 คำอธิบายรายการ: ค่าจ้างซ่อมแซมและบำรุงรักษาเครื่องถ่ายเอกสาร ชาร์ป รุ่นAR-5731 จำนวน 6 รายการ สถานะวันที่จ่าย: รับเงินแล้ว

## รายละเอียดรายการตั้งหนึ่

| เลขที่ตั้งหนี้ | ลำดับรายการ | คำอธิบายรายการ            | จำนวนเงิน | จำนวน | หน่วย     | ราคา/หน่วย  | เลขที่รับ    | เลขที่ส่ง                          |
|----------------|-------------|---------------------------|-----------|-------|-----------|-------------|--------------|------------------------------------|
| 66PO0088-1     | 1           | แม่พิมพ์สร้างภาพ          | 2803.74   | 1     | ສູກ       | 2803.738318 | 926620819012 | เล่มที่<br>0026<br>เลขที่<br>01275 |
| 66PO0088-1     | 2           | เบลดทำความสะอาดแม่พิมพ์   | 1588.79   | 1     | ðu<br>Seð | 9588.785047 | 926620819012 | เล่มที่<br>0026<br>เลขที่<br>01275 |
| 66PO0088-1     | 3           | ผงเหล็กจับภาพ             | 1869.16   | 2     | ຄຸຈ       | 1869.158879 | 926620819012 | เล่มที่<br>0026<br>เลขที่<br>01275 |
| 66PO0088-1     | 4           | โครงขุดแม่พิมพ์<br>มการไป | 2757.01   | 1     | ซุด       | 2757.009346 | 926620819012 | เล่มที่<br>0026<br>เลขที่<br>01275 |
| 66PO0088-1     | 5           | แท็งผงเหล็ก               | 5794.39   | 1     | ซุด       | 5794.392523 | 926620819012 | เล่มที่<br>0026<br>เลขที่<br>01275 |

3.3.2. สามารถค้นหาการรับเงินจากหน่วยงานของโครงการศึกษาภาคพิเศษ

<u>ตัวอย่าง</u> เมื่อคลิก เมนู การรับเงินจากโครงการศึกษาภาคพิเศษจะปรากฎรายการดังนี้

| สืบค้นการจ่ายตรง               | หน้าแรก       | สำหรับอาจารย์และเจ้าหน้าท | ที่▼ สำหรับผู้ขา | ย/ผู้รับจ้าง ▼ สืบค้น | จ่ายตรงหน่วยงาน | ข้อมูลส่วนตัว | (c.pannipa@rum | ail.ru.ac.th) |  |
|--------------------------------|---------------|---------------------------|------------------|-----------------------|-----------------|---------------|----------------|---------------|--|
| <b>หน้าแรก</b> / รับเงินจากโคร | รงการศึกษาภาค | พิเศษ                     |                  |                       |                 |               |                |               |  |
| รับเงินจา                      | กโคร          | งการศึกษ                  | าภาคท์           | งิเศษ                 | 100             | ÷             | 14.1           | 5             |  |
| หน่วยงาน เ                     | 0/2010/10/15  | 4 IU JUIOU                | 4 18 GAU         | N 1891 189 189        | ins annua       | 747           | 1418           | านพรบเงน      |  |
|                                |               |                           |                  |                       |                 | <b>~</b>      |                |               |  |
| No results found               |               |                           |                  |                       |                 |               |                |               |  |

จากภาพ ไม่ปรากฎรายการ เนื่องจาก ผู้ใช้งานรายนี้ไม่มีการรับเงินจากโครงการศึกษาภาค พิเศษ

3.4. สืบค้นจ่ายตรงหน่วยงาน

สับค้นจ่ายตรงหน่วยงาน

3.4.1. สามารถค้นหารการจ่ายเงิน ระหว่างหน่วยงานของมหาวิทยาลัย

<u>ตัวอย่าง</u> ต้องการสืบค้น การจ่ายเงินจากสำนักงานอธิการบดี ให้แก่หน่วยงาน สถาบัน คอมพิวเตอร์ ระบุ

ช่องหน่วยงานที่โอน : สำนักงานอธิการบดี จ่ายให้แก่หน่วยงาน : สถาบันคอมพิวเตอร์

| สืบค้นการจ่า      | ยตรง หน้าแรก          | ส่าหรับอาจารย์แล | ละเจ้าหน้าที่ ▼ สำห | เรับผู้ขาย/ผู้รับจ้าง ▼    | สืบค้นจ่ายตรงหน่วยง                               | าน ข้อมูลส่วา | ແຕ້ວ (c.pannipa@r | rumail.ru.ac.th) |                     |
|-------------------|-----------------------|------------------|---------------------|----------------------------|---------------------------------------------------|---------------|-------------------|------------------|---------------------|
| หน้าแรก / สีบค่   | นจ่ายตรงหน่วยงาน      |                  |                     |                            |                                                   |               |                   |                  |                     |
| สืบค้น            | จ่ายตรง               | งหน่วยง          | งาน                 |                            |                                                   |               |                   |                  |                     |
| Fields with * are | required.             |                  |                     | -                          |                                                   |               |                   |                  |                     |
| หน่วยงานที่โอนเงิ | 4                     |                  |                     |                            |                                                   |               |                   |                  |                     |
| ส่านักงานอธิการ   | บดี                   |                  | *                   |                            |                                                   |               |                   |                  |                     |
| ų.                |                       |                  |                     | _                          |                                                   |               |                   | Dienlauina       | 1 25 of 48 recuite  |
|                   |                       |                  |                     |                            |                                                   |               |                   | DishigAlui       | 1-20 01 40 1650IIS. |
| ← 1 2             | <b>→</b>              |                  |                     |                            |                                                   |               |                   |                  |                     |
|                   |                       | а "4             |                     |                            |                                                   |               |                   |                  |                     |
| เลขท              | หน่วยงาน              | เชคเลขที         | จำนวนเงินในเช็ด     | จายให้หน่วยงาน             | ศาอธิบายรายการ                                    | สถานะ         | วันที่จ่าย        | วนที่รับเงิน     |                     |
|                   |                       |                  |                     | สถาบันคอม                  |                                                   | ~             |                   |                  |                     |
| 1102245           | สำนักงาน<br>อธิการบดี | 22383564         | 6,680.00            | ม.ร. สถาบัน<br>คอมพิวเตอร์ | เบิกค่าน้ำมันเพเชื้อ<br>เพลิงไปภูมิภาค<br>ภาค1/66 | ຮັບເຈີນແລ້ວ   | 2024-01-11        | 2024-01-12       | •                   |
|                   |                       |                  |                     |                            |                                                   |               |                   |                  |                     |
| 1093001           | สำนักงาน<br>อธิการบดี | 22012011         | 9,800.00            | ม.ร. สถาบัน<br>คอมพิวเตอร์ | ค่านำมันเชื้อเพลิง                                | รับเงินแล้ว   | 2023-10-30        | 2023-10-30       | •                   |
| 1085378           | สำนักงาน<br>อธิการบดี | 21719424         | 4,470.00            | ม.ร. สถาบัน<br>คอมพิวเตอร์ | ค่าน้ำมันเชื้อเพลิง                               | รับเงินแล้ว   | 2023-08-18        | 2023-08-18       | •                   |

#### 3.5. ข้อมูลส่วนตัว

ข้อมูลส่วนตัว (c.pannipa@rumail.ru.ac.th)

3.5.1. แสดงข้อมูลส่วนตัวของผู้ใช้งาน และปุ่ม Sign Out เพื่อออกจากระบบ หากแสดง ข้อมูลส่วนตัวไม่ถูกต้อง ติดต่อขอแก้ไขที่ผู้ดูแลระบบ เช่น ประเภทผู้ใช้งาน จาก ลูกจ้างปฏิบัติงานชั่วคราว เป็น พนักงานมหาวิทยาลัยงบคลัง

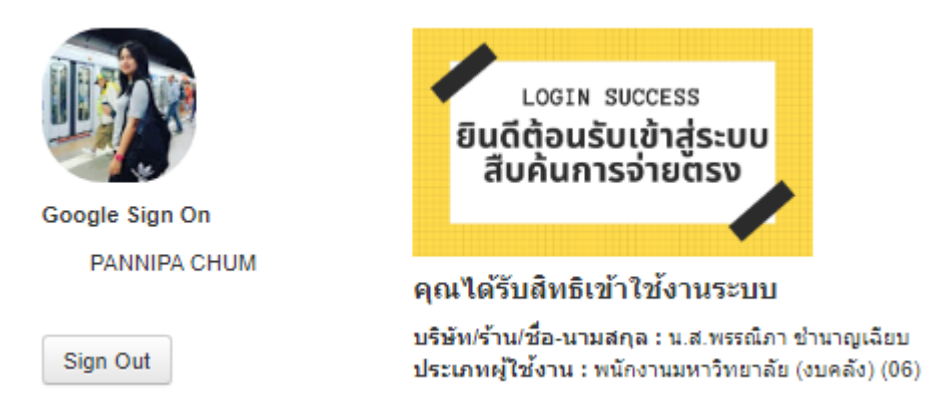

<u>หมายเหตุ</u> หากพบปัญหาการใช้ลงทะเบียนและการใช้งานระบบติดต่อ งาน พัฒนาระบบสารสนเทศด้านงานคลัง กองคลัง สำนักงานอธิการบดี มหาวิทยาลัย รามคำแหง

02-3104094